### Étape 1

Je reçois le lien pour participer au challenge :

Dans le cadre du challenge :

 Une communauté pour le territoire du Pays Bigouden Sud, cette communauté est publique, toutes les personnes qui se déplacement sur le Pays Bigouden Sud peuvent la rejoindre. Lien pour rejoindre la Communauté "Pays Bigouden Sud" (toutes les personnes circulant sur le Pays Bigouden Sud à vélo) : https://www.geovelo.fr/communities/invites/GIHNCC

Ci-dessous : exemple illustration pour le Pays Bigouden Sud

Vous avez été invité à rejoindre la communauté **Pays Bigouden Sud** Connectez-vous pour pouvoir rejoindre cette communauté !

ANNULER

SE CONNECTER

# <u>Étape 2</u>

### Je créer un compte sur géovélo

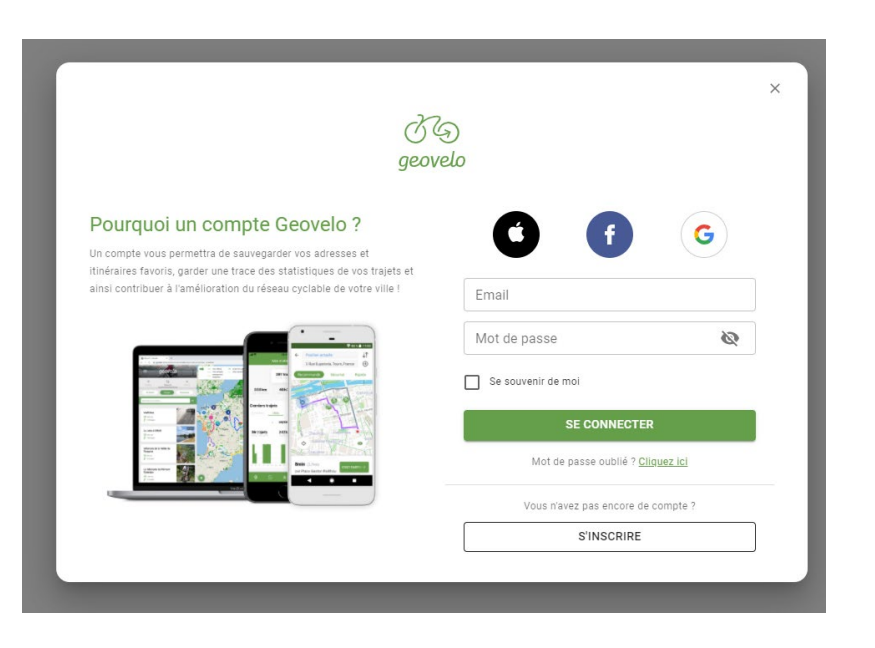

# <u>Étape 3</u>

Allez sur l'onglet "Communauté" (cf. ci-dessous) pour visualiser les communautés auxquelles vous appartenez.

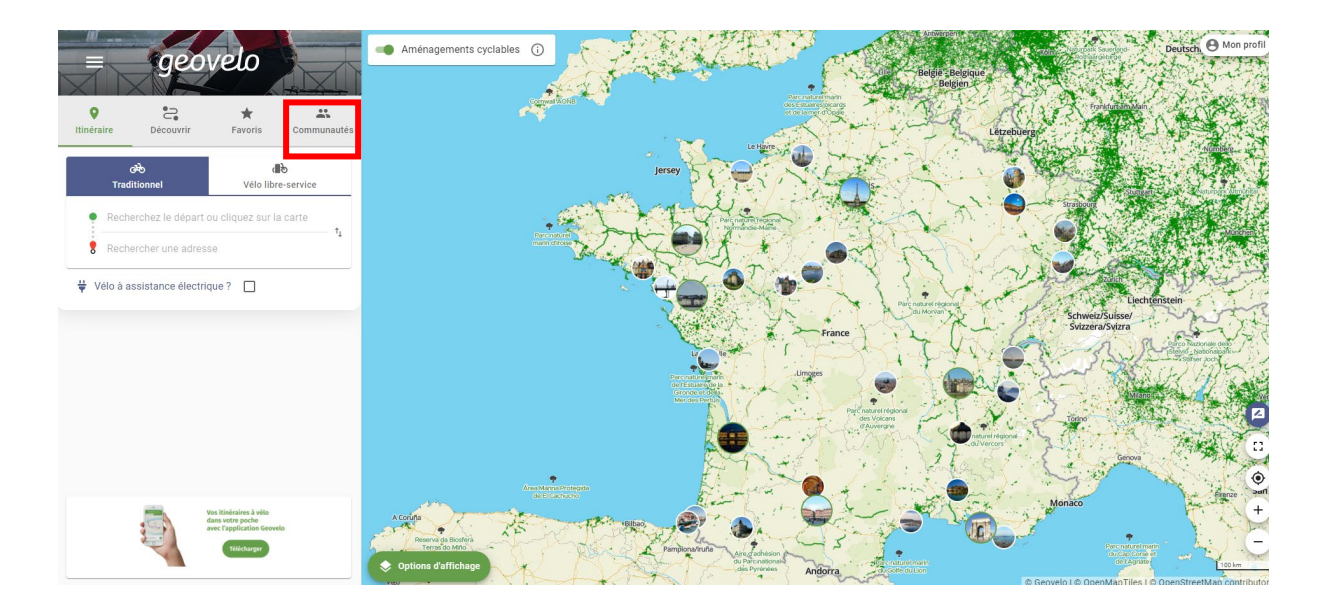

# <u>Étape 4</u>

Je télécharge l'application sur mon smartphone. Je me connecte via les identifications et mot de passe que j'ai choisis en créant mon compte.

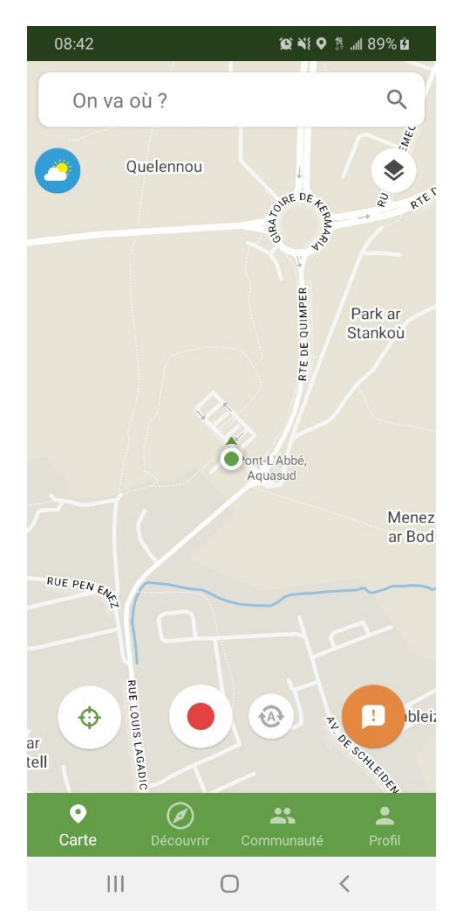

Lancement de l'enregistrement du trajet via le bouton rouge, possibilité de faire remonter des incidents via le bouton orange.

## Étape 5

Retrouvez les communautés auxquelles vous appartenez via l'onglet "communauté"

| 08:43 🖬                          | £1 89% £1 \$      |  |  |  |
|----------------------------------|-------------------|--|--|--|
| ← Communauté                     | ÷                 |  |  |  |
| VOS COMMUNAUTÉS                  | VOS CHALLENGES    |  |  |  |
| Groupes privés                   |                   |  |  |  |
| CC Pays Bigouder                 | n Sud             |  |  |  |
| Villes                           |                   |  |  |  |
| ARCHE Agglo<br>3 cyclistes       | Rejoindre         |  |  |  |
| Aire Cantilienne                 | Rejoindre         |  |  |  |
| Aix-Marseille<br>3 789 cyclistes | Rejoindre         |  |  |  |
| Angers Loire Métr                | Opole Rejoindre   |  |  |  |
| Argentan Intercor<br>3 cyclistes | n Rejoindre       |  |  |  |
| <b>♀</b>                         | Communauté Profil |  |  |  |
| III O                            | <                 |  |  |  |

# Vous pouvez régler vos paramètres via l'icône paramètre sur l'onglet "profil"

|                           | ¢?                                |                    |
|---------------------------|-----------------------------------|--------------------|
| 0m                        | O trajet<br>Total trajets<br>Omin | 0 km/h             |
| DIST. PARCOU.             | TEMPS ROULÉ                       | ALLURE MOY         |
| Derniers traj             | jets                              |                    |
| SEMAINES M                | OIS ANNÉES                        |                    |
|                           | < 04/04                           |                    |
| O trajet<br>TOTAL TRAJETS | Om<br>DIST. PARCOU.               | Omin<br>TEMPS ROUL |
| lun. mar. r               | ner. jeu. ven.                    | sam. dim.          |
| 04/04/2022 - 10           | 0/04/2022                         |                    |
|                           | $\sim$                            |                    |

### Retrouvez vos kilomètres parcourus dans l'onglet "profil"

| 08:44 🖬 🕸 🕸 🕯 all 89% 🖬                  |                                  |                       |  |  |  |
|------------------------------------------|----------------------------------|-----------------------|--|--|--|
| Cycliste 635315                          |                                  |                       |  |  |  |
|                                          | \$?                              | H                     |  |  |  |
|                                          | <b>0 trajet</b><br>TOTAL TRAJETS |                       |  |  |  |
| <b>Om</b><br>DIST. PARCOU.               | Omin<br>TEMPS ROULÉ              | 0 km/h<br>Allure Moy. |  |  |  |
| Derniers trajets<br>SEMAINES MOIS ANNÉES |                                  |                       |  |  |  |
| < 04/04                                  |                                  |                       |  |  |  |
| <b>0 trajet</b><br>Total trajets         | Om<br>dist. parcou.              | Omin<br>TEMPS ROULÉ   |  |  |  |
| lun. mar.<br>04/04/2022 - 1              | mer. jeu. ven.<br>0/04/2022      | 0m<br>sam. dim. 0m    |  |  |  |
| Q<br>Carte De                            | Couvrir Communa                  | Lauté Profil          |  |  |  |
| III                                      | 0                                | <                     |  |  |  |

### Réglez vos paramètres

| 08:4 | 14 🖬                              | (Q) NI Q | # .al 88 | % 🖬 |
|------|-----------------------------------|----------|----------|-----|
|      | Paramètres                        |          |          |     |
|      | Thème<br>Thème par défaut du syst | ème      |          |     |
|      | Paramètres généraux               |          |          |     |
| •    | Mon compte                        |          |          | ф   |
| Ø    | Navigation                        |          |          | ф   |

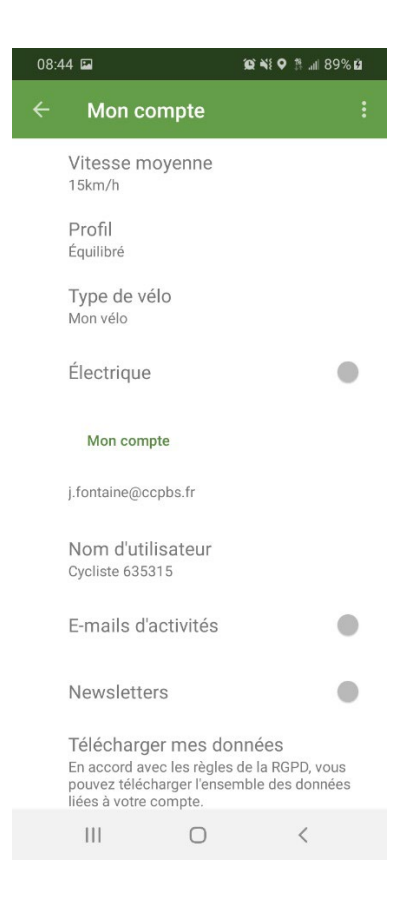

### 08:44 🖬

### 😧 🌂 오 🗯 📶 88% 🖬

### Navigation

#### Permission requise

Certaines autorisations peuvent être nécessaires pour permettre à l'app de fonctionner correctement.

#### Mes parcours

Enregistrer mes parcours Sauvegarder mes parcours de navigation via mon compte afin de comptabiliser mes kilomètres parcourus et sauvegarder, télécharger, consulter ou partager mes itinéraires.

.

### Problèmes d'enregistrement ?

Cliquez ici pour résoudre les problèmes d'enregistrement de trajet.

#### Enregistrement automatique

Enregistrement automatique Laisser l'application détecter automatiquement lorsque j'utilise mon vélo, démarrer le suivi d'activité et enregistrer mon parcours automatiquement même lorsque l'application est fermée ou non utilisée.

#### Navigation

111

Guide vocal Un guide vocal pour vous guider étape-par-étape

0 <